SECRETARIA DO ESTADO DA FAZENDA DIRETORIA DE TECNOLOGIA DA INFORMAÇÃO CELULA DE GESTÃO DE ATENDIMENTO E QUALIDADE

## SOLICITAÇÃO DE ACESSO ARES

VERSÃO 1.0

AGOSTO/ 2018 BELÉM / PARÁ

| Ir para o conteúdo Ir para o m | enu Ir para a busca Ir para o rodapé                                             | Alto Contraste Mapa do Site |
|--------------------------------|----------------------------------------------------------------------------------|-----------------------------|
| SECRETARIA DE E                | ANET<br>STADO DA FAZENDA                                                         | Buscar<br>A- A A+           |
| HOME SITE SEFA                 | WEBMAIL SERVIÇOS                                                                 |                             |
| Página Principal               |                                                                                  |                             |
|                                | Portaria 247 regulamenta org<br>e tramitação de processos, d<br>em Administração | janização<br>lisponível     |
|                                |                                                                                  |                             |
| calize a barra de menu na      |                                                                                  |                             |
|                                |                                                                                  |                             |

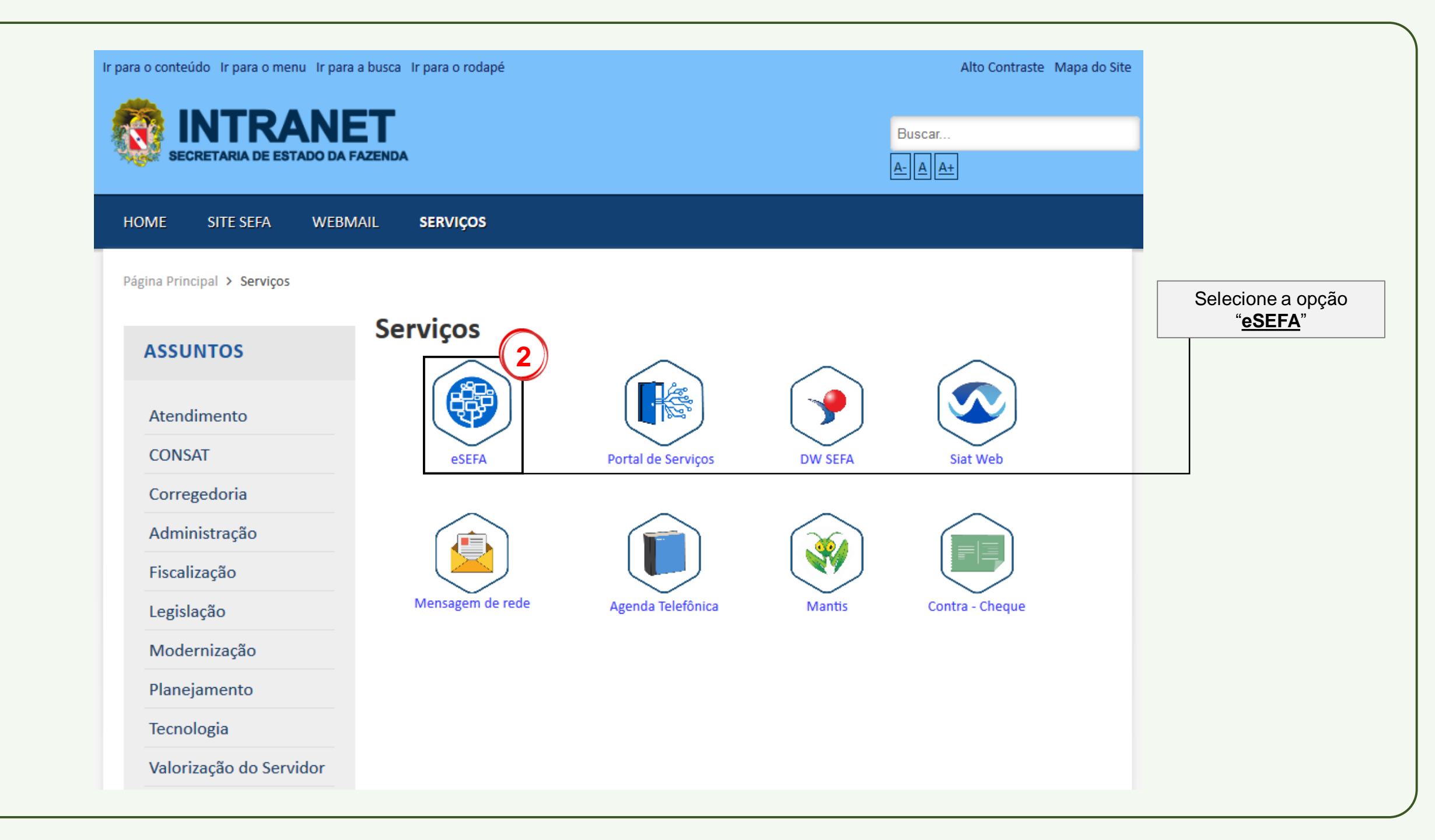

| Fazenda                                               |                                                                              |
|-------------------------------------------------------|------------------------------------------------------------------------------|
|                                                       |                                                                              |
| e SEFA<br>3<br>Acesso com seu usuário e senha de rede |                                                                              |
| Usuário *                                             |                                                                              |
| Senha *                                               | Coloque seu usuário e senha de rede e em seguida clique em " <u>Entrar</u> " |
| ENTRAR                                                |                                                                              |

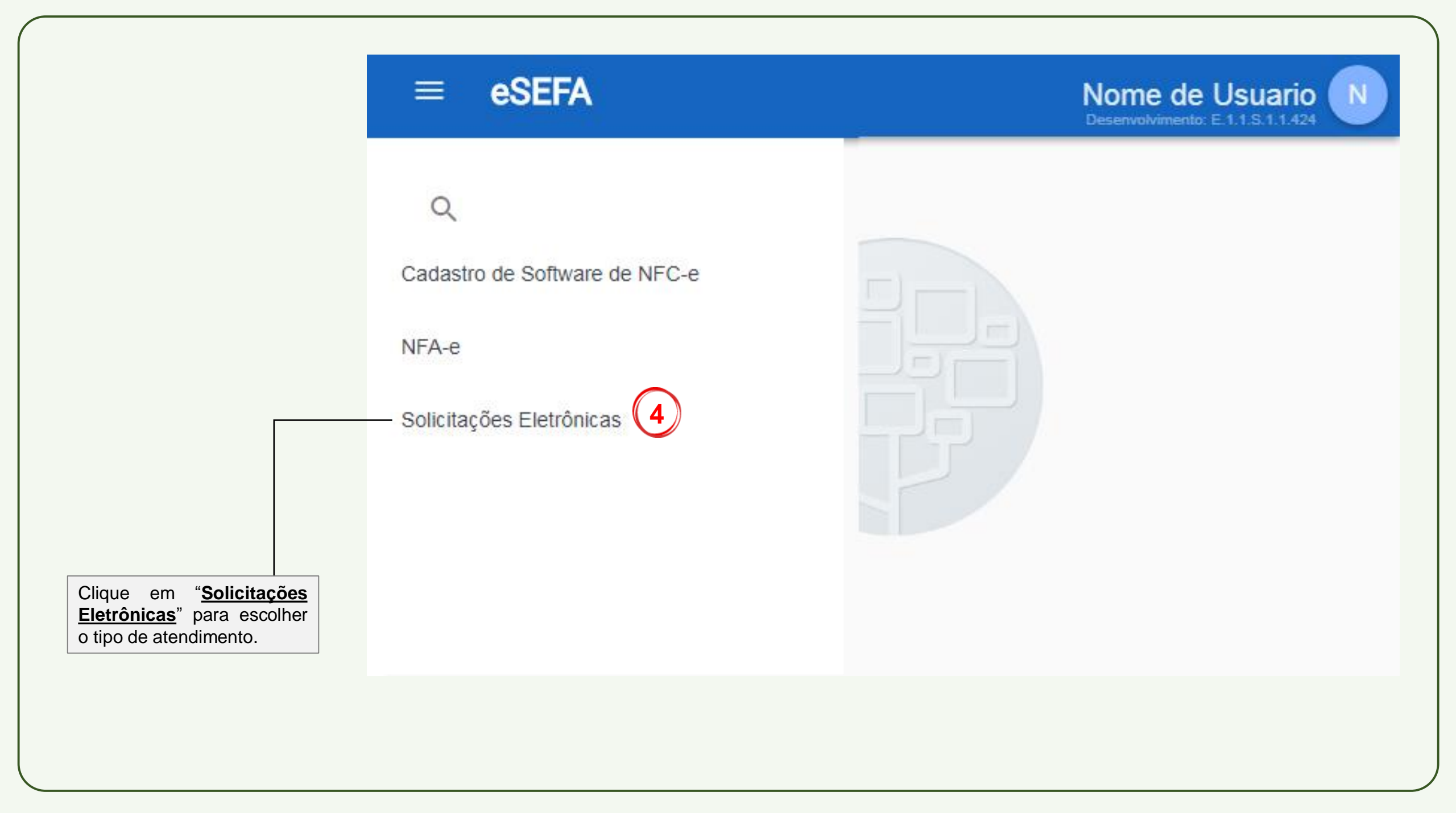

| ≡ eSEFA                  |                                                                                       | Nome do Usuario Nome do Usuario                                                                |
|--------------------------|---------------------------------------------------------------------------------------|------------------------------------------------------------------------------------------------|
| Q                        | <ul> <li>♠ &gt; Solicitações Eletrônicas</li> <li>Solicitações Eletrônicas</li> </ul> |                                                                                                |
| Solicitações Eletrônicas | Atendimento                                                                           |                                                                                                |
|                          | Solicitar serviço 5                                                                   |                                                                                                |
|                          | Acompanhamento                                                                        |                                                                                                |
|                          | Consultar pedidos                                                                     |                                                                                                |
|                          |                                                                                       | Clique em " <u>Solicitar</u><br><u>Serviço</u> " para iniciar o<br>processo de sua solicitação |

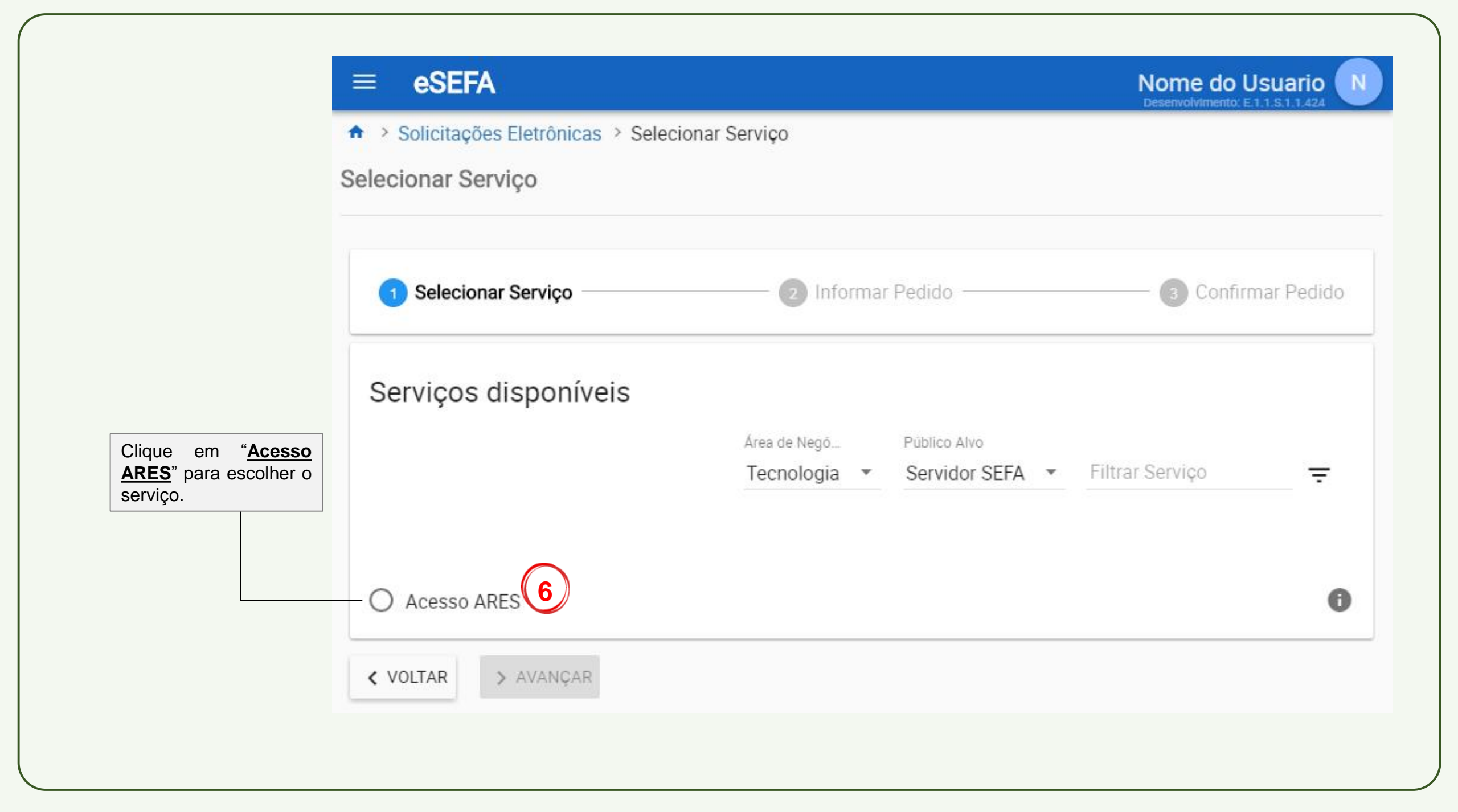

| ≡ eSEFA                                                                              |                                                                                             | Nome do Usuario                        |
|--------------------------------------------------------------------------------------|---------------------------------------------------------------------------------------------|----------------------------------------|
| Solicitações Eletrônicas > Selecional                                                | r Serviço                                                                                   | 00000000000000000000000000000000000000 |
| Selecionar Serviço                                                                   |                                                                                             |                                        |
|                                                                                      |                                                                                             |                                        |
|                                                                                      |                                                                                             |                                        |
| Selecionar Serviço                                                                   | 2 Informar Pedido                                                                           | Confirmar Pedido                       |
|                                                                                      |                                                                                             |                                        |
| Serviços disponíveis                                                                 |                                                                                             |                                        |
|                                                                                      | Área de Negó Público Alvo                                                                   |                                        |
|                                                                                      | Tecnologia 💌 Servidor SEFA 💌                                                                | Filtrar Serviço 😑                      |
|                                                                                      |                                                                                             |                                        |
|                                                                                      |                                                                                             |                                        |
| Acesso ARES                                                                          |                                                                                             | 0                                      |
|                                                                                      |                                                                                             |                                        |
| Acesso ARES                                                                          |                                                                                             |                                        |
| Avaliação Tempo                                                                      |                                                                                             |                                        |
| 🛧 1 🕓 7 dias                                                                         |                                                                                             |                                        |
| Descrição                                                                            |                                                                                             |                                        |
| O serviço de acesso ao ARES possibilita<br>e-mail, para este serviço podem ser solic | ao servidor acesso remoto aos recursos da re<br>itados criação renovação ou exclusão de ace | ede SEFA, como SIAT, Intranet e        |
| Procedimentos                                                                        |                                                                                             | 330                                    |
| Registre o pedido e aguarde autorização                                              | do responsável da unidade.                                                                  |                                        |
|                                                                                      |                                                                                             |                                        |
| < VOLTAR > AVANÇAR                                                                   |                                                                                             |                                        |

| ✓ Selecionar Serviço -                        | 2 Informa                           | r Pedido    | 3 Confirmar F                            | Pedido |                                              |            |
|-----------------------------------------------|-------------------------------------|-------------|------------------------------------------|--------|----------------------------------------------|------------|
| Solicitante                                   | Lotação                             | Sub-Lotação | E-mail                                   |        |                                              |            |
| Responsável                                   | DIRETORIA DO USUARIO SOLICITANTE    |             | usuario.de.rede@sefa.pa.gov.br           |        |                                              |            |
| Nome<br>NOME DO RESPONSAVEL                   | Lotação<br>DIRETORIA DO RESPONSAVEL | Sub-Lotação | E-mail<br>usuario.de.rede@sefa.pa.gov.br |        | Clique em " <u>Ti</u>                        | po d       |
| Pedido<br>Identificação<br><sub>Serviço</sub> | 8                                   | Telefor     | * Tion de Telefore                       |        | <u>Pedido</u> "<br>selecionar o<br>desejado. | par<br>tip |

|                                         | ≡ eSEFA                                                                                                    | Nome do Usuario N<br>Homologação: E.1.1.S.1.1.88 |
|-----------------------------------------|----------------------------------------------------------------------------------------------------|--------------------------------------------------|
|                                         | <ul> <li>Solicitações Eletrônicas &gt; Selecionar Serviço &gt; Informar Serviço</li> <li>Informar Serviço</li> </ul> |                                                  |
|                                         | Selecionar Serviço 2 Informar Pedido                                                                                 | 3 Confirmar Pedido                               |
|                                         | SolicitanteNomeLotaçãoNOME DO USUARIODIRETORIA DO USUARIO SOLICITANTE                                                | E-mail<br>usuario.de.rede@sefa.pa.gov.br         |
|                                         | Responsável       Nome     Lotação       NOME DO RESPONS       Criação                                               | E-mail<br>usuario.de.rede@sefa.pa.gov.br         |
| Selecione a opção<br>" <u>Criação</u> " | Renovação         Pedido         Exclusão         Identificação         Serviço         Acesso ARES    Finalidade *  | one * • Tipo de Telefone                         |
|                                         | Detalhamento do pedido          Recurso*       Validade*                                                             |                                                  |

| 🧹 Selecionar Serviço —       | 2 Informar                                 | Pedido      | 3 Confirmar Pedido                       |                             |
|------------------------------|--------------------------------------------|-------------|------------------------------------------|-----------------------------|
| Solicitante                  |                                            |             |                                          |                             |
| Nome La<br>NOME DO USUARIO D | otação<br>VIRETORIA DO USUARIO SOLICITANTE | Sub-Lotação | E-mail<br>usuario.de.rede@sefa.pa.gov.br |                             |
| Responsável                  |                                            |             |                                          |                             |
| Nome<br>NOME DO RESPONSAVEL  | Lotação<br>DIRETORIA DO RESPONSAVEL        | Sub-Lotação | E-mail<br>usuario.de.rede@sefa.pa.gov.br | Clique em " <b>Finalid</b>  |
| Pedido                       |                                            |             |                                          | para selecionar o desejado. |
| Identificação<br>Serviço     | (10)                                       |             |                                          |                             |
| Acesso ARES Tipo d           | de pedido * 🔹 Finalidade *                 | ▼ Telefor   | ne* Tipo de Telefone                     |                             |

|                                   | ≡ eSEFA                                                                                                    | Nome do Usuario                               |
|-----------------------------------|----------------------------------------------------------------------------------------------------|-----------------------------------------------|
|                                   | <ul> <li>Solicitações Eletrônicas &gt; Selecionar Serviço &gt; Informar Serviço</li> <li>Informar Serviço</li> </ul>                                      |                                               |
|                                   | Selecionar Serviço — 2 Informar Pedido —                                                                                                    | 3 Confirmar Pedido                            |
|                                   | Solicitante       Sub-Lota         Nome       Lotação       Sub-Lota         NOME DO USUARIO       DIRETORIA DO USUARIO SOLICITANTE       Sub-Lota        | ição E-mail<br>usuario.de.rede@sefa.pa.gov.br |
| Sologiono o opoño " <b>Apogoo</b> | Responsável     Sub-Lotação       Nome     Lotação     Sub-Lotação       NOME DO RESPONSAVEL     DIRETORIA DO RESPONSAVEL                                 | ao E-mail<br>usuario.de.rede@sefa.pa.gov.br   |
| Pessoal"                          | Pedido   Identificação   Serviço   Acesso ARES   Tipo de pedido*   Finalidade*   Criação   Acesso Pessoal   Detalhamento do pedido   Recurso*   Validade* | elefone* Tipo de Telefone                     |
|                                   | < VOLTAR X LIMPAR SALVAR > AVANÇAR                                                                                                    |                                               |

| Selecionar Serviço       | 2 Informar                       | Pedido      | Confirmar Pedido               |                           |
|--------------------------|----------------------------------|-------------|--------------------------------|---------------------------|
| Solicitante              |                                  |             |                                |                           |
| Nome                     | Lotação                          | Sub-Lotação | E-mail                         |                           |
| NOMÉ DO USUARIO          | DIRETORIA DO USUARIO SOLICITANTE |             | usuario.de.rede@sefa.pa.gov.br |                           |
| Responsável              |                                  |             |                                |                           |
| Nome                     | Lotação                          | Sub-Lotação | E-mail                         |                           |
| NOME DO RESPONSAVE       | E DIRETORIA DO RESPONSAVEL       |             | usuario.de.rede@sefa.pa.gov.br | Clique em " <b>Tele</b> t |
| 5                        |                                  |             |                                | para selecionar o t       |
| Pedido                   |                                  |             |                                |                           |
| Identificação<br>Serviço |                                  | (12         |                                |                           |
| Acesso ARES              | ipo de pedido *                  | ▼ Telefor   | e * ▼ Tipo de Telefone         |                           |
| Detalhamento do n        | edido                            |             |                                |                           |
| Detalhamento do n        | edido                            |             |                                |                           |

| = | eS | EF | A |
|---|----|----|---|
|   |    |    |   |

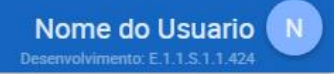

♠ > Solicitações Eletrônicas > Selecionar Serviço > Informar Serviço

## Informar Serviço

| Selecionar Serviço 2 Informar Pedido 3 Confir                                                                                      | mar Pedido |
|----------------------------------------------------------------------------------------------------|------------|
| Solicitante<br>Nome Lotação E-mail                                                                                                 |            |
| NUME DU USUARIO DIRETORIA DU USUARIO SOLICITANTE USUARIO.de.rede@seta.pa.gov.br                                                    |            |
| Nome     Lotação     Sub-Lotação     E-mail       NOME DO RESPONSAVEL     DIRETORIA DO RESPONSAVEL     usuario.de.rede@sefa.pa.gov | .br        |
| Pedido<br>Identificação<br>Serviço Tipo de pedido* Finalidade*<br>Acesso ARES Criação Acesso Pessoal Tipo de Telefon               | e          |
| Detalhamento do pedido                                                                                                    |            |

| ≡ eSEFA                                                                                              |                                                     | Nome do Usuario        |                                                                                             |
|----------------------------------------------------------------------------------------------------|-----------------------------------------------------|------------------------|---------------------------------------------------------------------------------------------|
| Solicitações Eletrônicas > Selecionar Serviço >                                                      | Informar Serviço                                    |                        |                                                                                             |
| ıformar Serviço                                                                                      |                                                     |                        |                                                                                             |
| Selecionar Serviço                                                                                   | 2 Informar Pedido                                   | 3 Confirmar Pedido     | Informe um numero de telefone valido n                                                      |
| Solicitante                                                                                          |                                                     |                        | que, se houver algum problema ou atra<br>na sua solicitação, a DTI possa entrar<br>contato. |
| NOME DO USUARIO DIRETORIA DO USUARIO SO                                                              | LICITANTE nome.de.usu                               | ario@sefa.pa.gov.br    |                                                                                             |
| Nome Lotação<br>NOME DO RESPONSAVEL DIRETORIA DO RES                                                 | Sub-Lotação E-mail<br>PONSAVEL nome.de.t            | usuario@sefa.pa.gov.br | Insira seu telefone de<br>acordo com o tipo<br>selecionado.                                 |
| Pedido         Identificação         Serviço       Tipo de pedido*         Acesso ARES       Criação | e* Telefone* Fixe<br>Pessoal <b>*</b> Fixo <b>*</b> |                        |                                                                                             |
| Detalhamento do pedido                                                                               |                                                     |                        |                                                                                             |
| Kecurso Validade •                                                                                   |                                                     |                        |                                                                                             |
| < VOLTAR X LIMPAR SALVAR > AVAI                                                                      | NÇAR                                                |                        |                                                                                             |

|                                                         | ≡ eSEFA Nome do Usuar                                                                                                    |      |  |  |  |
|---------------------------------------------------------|----------------------------------------------------------------------------------------------------|------|--|--|--|
|                                                         | <ul> <li>Solicitações Eletrônicas &gt; Selecionar Serviço &gt; Informar Serviço</li> <li>Informar Serviço</li> </ul>                                                                                                    |      |  |  |  |
|                                                         | Selecionar Serviço 2 Informar Pedido 3 Confirmar Pedido                                                                                                    | dido |  |  |  |
|                                                         | Solicitante       Sub-Lotação       E-mail         Nome       Lotação       DIRETORIA DO USUARIO SOLICITANTE       E-mail         NOME DO USUARIO       DIRETORIA DO USUARIO SOLICITANTE       usuario.de.rede@sefa.pa.gov.br |      |  |  |  |
|                                                         | ResponsávelNomeLotaçãoSub-LotaçãoE-mailNOME DO RESPONSAVELDIRETORIA DO RESPONSAVELusuario.de.rede@sefa.pa.gov.br                                                                                                    |      |  |  |  |
| Clique em " <u>Recurso</u> "<br>para selecionar o tipo. | Pedido         Identificação         Serviço         Acesso ARES       Tipo de pedido*         ▼       Finalidade*         ▼       Telefone*         ▼       Tipo de Telefone                                                 |      |  |  |  |
|                                                         | Detalhamento do pedido<br>Recurso* 15 - Validade* -                                                                                                    |      |  |  |  |
|                                                         | < VOLTAR X LIMPAR SALVAR > AVANÇAR                                                                                                    |      |  |  |  |

| ≡ eSEFA                                                                |                                                        |                     | Nome do Usuario<br>Homologação: E 1.1.S.1.1.88 |
|------------------------------------------------------------------------|--------------------------------------------------------|---------------------|------------------------------------------------|
| <ul> <li>Solicitações Eletrônicas</li> <li>Informar Serviço</li> </ul> | s > Selecionar Serviço > Informar Serviç               | 0                   |                                                |
|                                                                        |                                                        |                     |                                                |
| Selecionar Serviço —                                                   | 2 Informar                                             | Pedido              | 3 Confirmar Pedido                             |
| Solicitante                                                            | Lotação<br>DIRETORIA DO USUARIO SOLICITANTE            | Sub-Lotação         | E-mail<br>usuario.de.rede@sefa.pa.gov.br       |
| Responsável<br>Nome<br>NOME DO RESPONSAVEL                             | Lotação<br>DIRETORIA DO RESPONSAVEL                    | Sub-Lotação         | E-mail<br>usuario.de.rede@sefa.pa.gov.br       |
| Pedido                                                                 |                                                        |                     |                                                |
| Identificação<br>Serviço Tipo o<br>Acesso ARES Cria                    | de pedido* Finalidade*<br>ação <b>*</b> Acesso Pessoal | Telefone*<br>▼ Fixo | Fixo*<br>▼ (91) 3323-4200                      |
| ECURSOS j                                                              | dido                                                   |                     |                                                |
|                                                                        | Validade* 🔹                                            |                     |                                                |
| DW                                                                     | SALVAR > AVANÇAR                                       |                     |                                                |
| 🔲 Máquina                                                              |                                                        |                     |                                                |

| ≡ eSEFA                                                               |                                             |                    | Nome do Usuario<br>Homologação: E.1.1.S.1.1.88 |
|-----------------------------------------------------------------------|---------------------------------------------|--------------------|------------------------------------------------|
| <ul> <li>Solicitações Eletrônica</li> <li>Informar Serviço</li> </ul> | is > Selecionar Serviço > Informar Serviço  |                    |                                                |
| 🕑 Selecionar Serviço –                                                | 2 Informar H                                | <sup>2</sup> edido | 3 Confirmar Pedido                             |
| Solicitante<br>Nome<br>NOME DO USUARIO                                | Lotação<br>DIRETORIA DO USUARIO SOLICITANTE | Sub-Lotação        | E-mail<br>usuario.de.rede@sefa.pa.gov.br       |
| Responsável<br>Nome<br>NOME DO RESPONSAVEL                            | Lotação<br>DIRETORIA DO RESPONSAVEL         | Sub-Lotação        | E-mail<br>usuario.de.rede@sefa.pa.gov.br       |
| Pedido<br>Identificação                                               |                                             |                    |                                                |
| Serviço Acesso ARES                                                   | oo de pedido * 🔹 Finalidade *               | ▼ Telefone         | e* Tipo de Telefone                            |
| Detalhamento do per<br>Recurso*                                       | dido<br>Validade*                           |                    |                                                |
| <pre>     VOLTAR X LIMPAR </pre>                                      | SALVAR > AVANÇAR                            |                    |                                                |

| ≡ eSEFA                                                      |                                                                                      | Nome do Usuario                 |
|--------------------------------------------------------------|--------------------------------------------------------------------------------------|---------------------------------|
| ♠ > Solicitações Eletrô<br>Informar Serviço                  | ònicas > Selecionar Serviço > Informar Serviço                                       |                                 |
| 🧭 Selecionar Serv                                            | iço 2 Informar Pedido                                                                | – <sub>3</sub> Confirmar Pedido |
| Solicitante<br>Nome<br>NOME DO USUARIO                       | Lotação Sub-Lotação E-mail<br>DIRETORIA DO USUARIO SOLICITANTE nome.de.usuario@s     | ðsefa.pa.gov.br                 |
| Responsável<br>Nome<br>NOME DO RESPONS/                      | Lotação Sub-Lotação E-mail<br>AVEL DIRETORIA DO RESPONSAVEL nome.de.usuario          | io@sefa.pa.gov.br               |
| Pedido<br>Identificação<br><sup>Serviço</sup><br>Acesso ARES | Tipo de pedido * Finalidade * Telefone * Fixo *<br>Criação ▼ Acesso Pessoal ▼ Fixo ▼ |                                 |
| Detalhamento do<br>Recurso*<br>SIAT , Intranet               | 30 dias<br>60 dias                                                                   |                                 |
| < VOLTAR X LIMI                                              | PA 90 dias<br>180 dias                                                               |                                 |

| > Solicitações Eletrônicas > Selecionar Serviço > Informar Serviço<br>ormar Serviço                                                                               | EBENYOVYINEHIO, E. L. I.S. I. I. 424                                                     |
|----------------------------------------------------------------------------------------------------|------------------------------------------------------------------------------------------|
| Selecionar Serviço 2 Informar Pedido                                                                                                    | 3 Confirmar Pedido                                                                       |
| Solicitante<br><sup>Jome Lotação E-mail</sup><br>NOME DO USUARIO DIRETORIA DO USUARIO SOLICITANTE nome.de.usuario@sef                                             | fa.pa.gov.br                                                                             |
| Responsável<br><sup>Iome Lotação E-mail</sup><br>NOME DO RESPONSAVEL DIRETORIA DO RESPONSAVEL nome.de.usuario@                                                    | 0sefa.pa.gov.br                                                                          |
| Pedido<br>Identificação<br><sup>Serviço</sup> Tipo de pedido * Finalidade * Telefone * Fixo *<br>Acesso ARES <u>Criação * Acesso Pessoal * Fixo *</u> (91) 3323-4 | 4200 Clique em " <u>Avançar</u> "<br>para finalizar o<br>preenchimento do<br>formulário. |
| Detalhamento do pedido<br>Recurso* Validade*<br>SIAT , Intranet 180 dias .                                                                                        |                                                                                          |

| = eSEFA Nome do Usu                                                                                                    | Termo de responsabilidade e aceites                                                                                                    |
|----------------------------------------------------------------------------------------------------|----------------------------------------------------------------------------------------------------|
| ♠ > Solicitações Eletrônicas > Selecionar Serviço > Informar Serviço > Confirmar Serviço<br>Confirmar Serviço                                                                                                    | Declaro ter o conhecimento que o acesso remoto a Rede SEFA é um serviço oferecido somente aos funcionários desta                                                                                                    |
| Selecionar Serviço       Informar Pedido       3 Confirmar Pedido         Solicitante         Nome       Lotação       Sub-Lotação       E-mail         NOME DO USUARIO       DIRETORIA DO USUARIO SOLICITANTE       nome.de.usuario@sefa.pa.gov.br         Responsável                                                                                                    | <ul> <li>fora das unidades da SEFA, bem como declaro estar ciente e concordar com as obrigações abaixo descriminadas:         <ol> <li>Manter a senha de acesso sob sigilo e utilizá-la somente para os fins a que se destina;</li> <li>Concordar com as regras de restrição de acesso atual ou futuramente implementadas, inclusive nas situações em que a restrição impeça a utilização de um ou mais recursos da Rede;</li> <li>Proporcionar os meios necessários para manter a segurança do ambiente tecnológico, incluindo a utilização de utilitários de anti-vírus e outros que se façam necessários;</li> <li>Solicitar imediatamente a esta Diretoria de Tecnologia da Informação o cancelamento da conta de acesso na ocasião em que a mesma deixar de ser utilizada;</li> <li>Cumprir as normas acima descritas sob pena de cancelamento definitivo da senha de acesso.</li> </ol> </li> </ul> |
| Nome     Lotação     Sub-Lotação     E-Intil       NOME DO RESPONSAVEL     DIRETORIA DO RESPONSAVEL     nome.de.usuario@sefa.pa.gov.br                                                                                                    | Li e aceito termos e condições acima                                                                                                    |
| Acesso ARES Criação Acesso Pessoal Fixo (91) 3323-4200 Detalhamento do pedido Recurso Validade SIAT, Intranet 180 dias                                                                                                    |                                                                                                    |
| <ul> <li>Termo de responsabilidade e aceites</li> <li>Declaro ter o conhecimento que o acesso remoto a Rede SEFA é um serviço oferecido somente aos funcionários des<br/>Secretaria, sujeito a interrupções para fins de manutenção sem prévia comunicação e concedido como alternativa de acess<br/>fora das unidades da SEFA, bem como declaro estar ciente e concordar com as obrigações abaixo como alternativa de acess<br/>1) Manter a senha de acesso sob sigilo e utilizá-la somente para os fins a que se destina;</li> <li>2) Concordar com as regras de restrição de acesso atual ou futuramente implementadas, inclusive nas situações em que<br/>restrição impeça a utilização de um ou mais recursos da Rede;</li> <li>3) Proporcionar os meios necessários para manter a segurança do ambiente tecnológico, incluindo a utilização de utilitári<br/>de anti-vírus e outros que se façam necessários;</li> <li>4) Solicitar imediatamente a esta Diretoria de Tecnologia da Informação o cancelamento da conta de acesso na ocasião e<br/>que a mesma deixar de ser utilizada;</li> <li>5) Cumprir as normas acima descritas sob pena de cancelamento definitivo da senha de acesso.</li> </ul> | Clique na caixa de seleção<br>para aceitar os termos e<br>condições.<br>Clique em " <u>Concluir</u> " para<br>finalizar o processo de<br>solicitação.                                                                                                    |
| Li e aceito termos e condições acima VOLTAR CONCLUIR                                                                                                    |                                                                                                    |
|                                                                                                    |                                                                                                    |

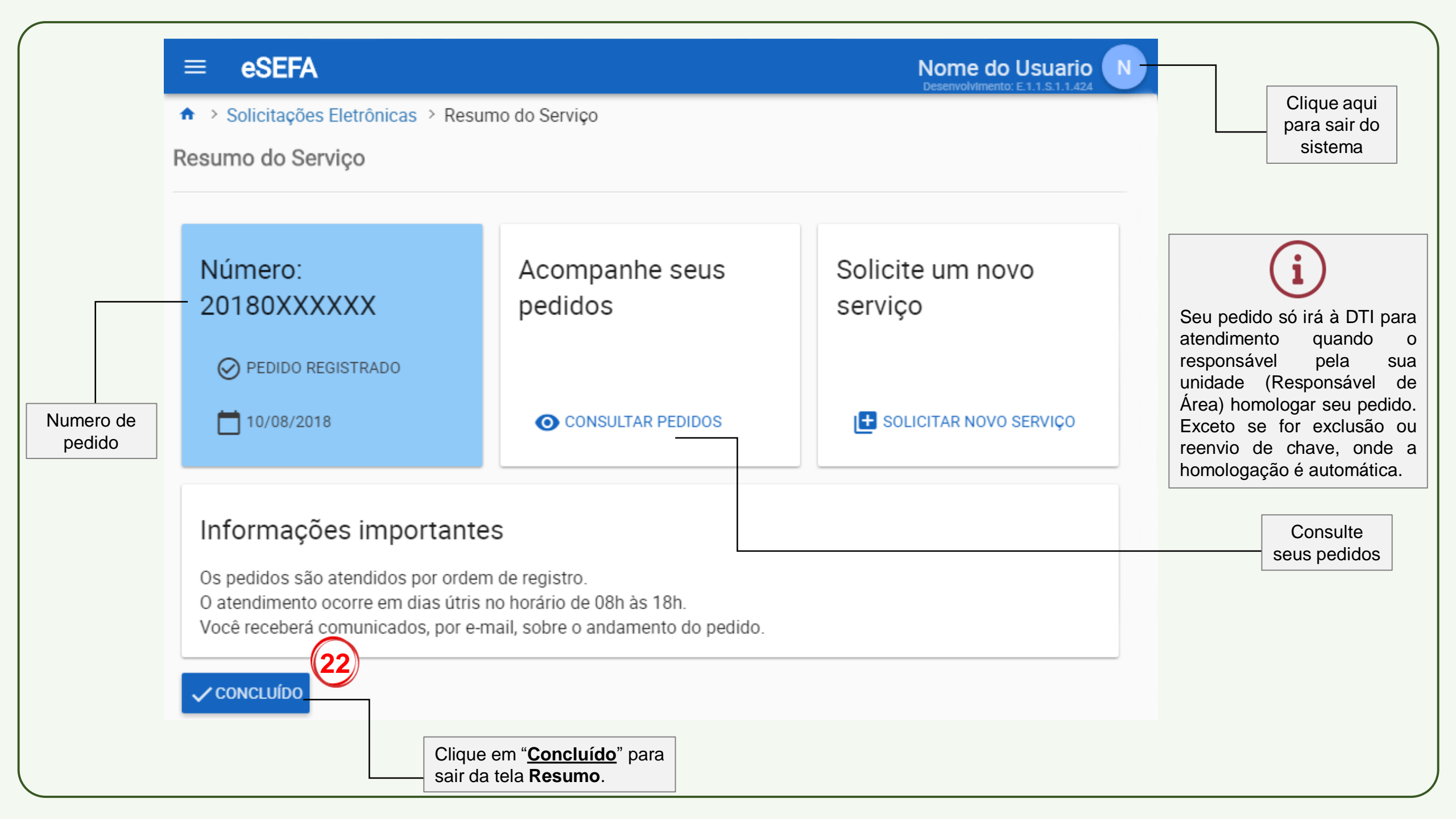